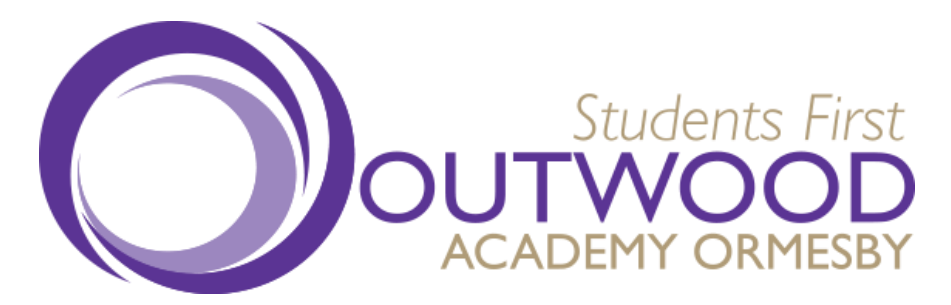

Once logged into your iPayImpact account, please follow the steps below in order to access the school shop to purchase ties and planners.

1) Click 'Accounts' at the top of the page.

| iPay im                            |                   | SYSTEMS            |                        |              |             |                                        |        |
|------------------------------------|-------------------|--------------------|------------------------|--------------|-------------|----------------------------------------|--------|
| Home My Profile                    | Accounts          | Notifications      | Payment History        | ₩0           | FAQs        | Logout                                 |        |
| Cookies Policy                     |                   |                    |                        |              |             |                                        |        |
| iPayimpact uses coo<br>Information | kies to facilitat | e the display of c | ontent specific to you | . By using o | ur website, | you accept the use of cookies. Further | Accept |

2) Select the correct student that you need to access the shop for

| Name | Туре     | Active                                                                                                    | Establishment Name      | Birth Date | Year | Class  |        |
|------|----------|----------------------------------------------------------------------------------------------------|-------------------------|------------|------|--------|--------|
|      | Students | <ul> <li>Image: A set of the set of the</li></ul> | Outwood Academy Ormesby |            | 11   | 10/Alg | Select |

3) Under the 'School Shop' fund name, select the 'Shop' button in the 'Options' column.

| Fund Name    | Туре         | Cost | Balance | Last Updated | Options      |
|--------------|--------------|------|---------|--------------|--------------|
| School Meals | School Meals | N/A  | £0.00   |              | Pay History  |
| School Shop  | Shop         | N/A  | £0.00   |              | Shop History |

4) The option to purchase either a tie or planner will then be available to you.

| Please choose a product category | Select 🗸 | Select Category |
|----------------------------------|----------|-----------------|
|                                  | Select   |                 |
| Return to Funds                  | Ties     |                 |
| recum to Funds                   | Planner  |                 |